# Scribe Default Mappings Guide

If your company has purchased a Scribe Online subscription it is suggested to invite the Silverpop Scribe team <u>silverpopscribe@wwpdl.vnet.ibm.com</u> so we may logon and assist with first level Scribe troubleshooting if needed.

## **Setting up Scribe**

Install a Scribe Cloud or On Premise Agent

http://www.scribesoft.com/helpcenter/prod/online/en/sol/agent/agentinstall.htm

• The implementations team will install a Silverpop Connector to your organization. Another purpose for the invitation to <u>silverpopscribe@wwpdl.vnet.ibm.com</u>

## Setup Connections

http://www.scribesoft.com/helpcenter/prod/online/en/sol/conn/crm.htm

- a) MSCRM Connection https://kb.silverpop.com/kb/Engage/Integrations/Microsoft\_Dynamics\_CRM i/001\_How\_to/Administrator\_Tasks/4\_Set\_up\_Scribe\_Online\_(Admin)/Set\_ Up\_Scribe\_MSCRM\_Connection
- b) Engage Connection -

https://kb.silverpop.com/kb/Engage/Integrations/Microsoft\_Dynamics\_CRM i/001\_How\_to/Administrator\_Tasks/4\_Set\_up\_Scribe\_Online\_(Admin)/Set\_ Up\_Scribe\_Engage\_Connection

\*\*If using an On-Premise Agent, logon to Engage from the server where the agent is installed to ensure communication is possible between Engage and the agent.

- Create a Solution -<u>http://www.scribesoft.com/helpcenter/prod/online/en/sy/sy\_solution/sy\_solutionconfig.htm</u>
- Import the relevant mappings xml file for your implementation <u>https://kb.silverpop.com/kb/Engage/Microsoft\_Dynamics\_CRMi/Scribe\_Online/Silverpop\_MSCRMi\_Scribe\_Maps</u>
- 1. Leads and Contacts MSCRMDataSyncMapsLeadandContacts\*.xml
- 2. Contacts Only MSCRMDataSyncMapsContactsOnly\*.xml

\*\*These maps rely on the **Sync to Silverpop** settings for Leads and Contacts in CRM

Below is an example of the Leads and Contacts Basic Maps after import

\*\* A document is yet to be compiled for the <u>Advanced Maps</u> provided with the <u>Silverpop generic connector</u>. Please open a Silverpop Support case with the CRMi team for assistance with Advanced Maps.

| <b>J1</b> Gene | ral 🔽 Agent 🔽 3 Maps 🔽 4 Schedule                |                                                               |  |  |  |
|----------------|--------------------------------------------------|---------------------------------------------------------------|--|--|--|
| Create Ma      | ips                                              |                                                               |  |  |  |
| 🕂 NEW          | 💕 EDIT   💼 DUPLICATE   🎉 DELETE   🍨 MOV          | /E UP   \$ MOVE DOWN                                          |  |  |  |
| Enabled        | Name                                             | Description                                                   |  |  |  |
| incomplete     | 1.) Engage to MSCRM New Lead                     | Insert New Lead from Engage to CRM                            |  |  |  |
| incomplete     | 2.) Engage to MSCRM Opt_Out Lead                 | Opt-Out/Opt-In Leads from Engage to CRM                       |  |  |  |
| incomplete     | 3.) Engage to MSCRM Opt_Out Contact              | Opt-Out/Opt-In Contacts from Engage to CRM                    |  |  |  |
| incomplete     | 4.) MSCRM to Engage Lead                         | Insert, Update, Reactivate Lead from CRM to Engage            |  |  |  |
| incomplete     | 5.) MSCRM to Engage Contact                      | Insert, Update, Reactivate Contact from CRM to Engage         |  |  |  |
| incomplete     | 6.) MSCRM to Engage Lead Merge and Deactivate    | Merge and Deactivate (Soft Delete) Lead from CRM to<br>Engage |  |  |  |
| incomplete     | 7.) MSCRM to Engage Contact Merge and Deactivate | Merge and Deactivate (Soft Delete) Contact from CRM to Engage |  |  |  |
| Incomplete     | 8.) MSCRM to Engage Lead Conversion              | Convert Lead to Contact from CRM to Engage                    |  |  |  |
| incomplete     | 9.) MSCRM to Engage Lead Delete                  | Delete Lead (Hard Delete) from CRM to Engage                  |  |  |  |
| incomplete     | 10.) MSCRM to Engage Contact Delete              | Delete Contact (Hard Delete) from CRM to Engage               |  |  |  |

In the Leads and Contacts file, the first 3 Maps are for synchronizing Engage data to MS Dynamics CRM. The remaining 7 are for synchronizing MSCRM data to Engage.

The **Enabled** column is **Incomplete** because the Source and Target Connections have not been set.

| 1 General 2 Agent 3 Maps 4 Schedule |                                                                                       |                                                                  |  |  |  |  |  |  |
|-------------------------------------|---------------------------------------------------------------------------------------|------------------------------------------------------------------|--|--|--|--|--|--|
| Create Maps                         |                                                                                       |                                                                  |  |  |  |  |  |  |
| + NEW                               | 🔸 New 🖉 Edit   🍙 durelcate   🎉 delete   🌢 move up   🎍 move down   🔶 Import   🍝 export |                                                                  |  |  |  |  |  |  |
| Enabled                             | d Name Description Source Connection Target Connection                                |                                                                  |  |  |  |  |  |  |
| Incomplete                          | 1.) Engage to MSCRM New Lead                                                          | Insert New Lead from Engage to CRM                               |  |  |  |  |  |  |
| Incomplete                          | 2.) Engage to MSCRM Opt_Out Lead                                                      | Opt-Out/Opt-In Leads from Engage to CRM                          |  |  |  |  |  |  |
| Incomplete                          | 3.) Engage to MSCRM Opt_Out Contact                                                   | Opt-Out/Opt-In Contacts from Engage to CRM                       |  |  |  |  |  |  |
| Incomplete                          | complete 4.) MSCRM to Engage Lead Insert, Update, Reactivate Lead from CRM to Engage  |                                                                  |  |  |  |  |  |  |
| Incomplete                          | 5.) MSCRM to Engage Contact                                                           | Insert, Update, Reactivate Contact from CRM to Engage            |  |  |  |  |  |  |
| Incomplete                          | 6.) MSCRM to Engage Lead Merge and Deactivate                                         | Merge and Deactivate (Soft Delete) Lead from CRM to<br>Engage    |  |  |  |  |  |  |
| Incomplete                          | 7.) MSCRM to Engage Contact Merge and Deactivate                                      | Merge and Deactivate (Soft Delete) Contact from CRM<br>to Engage |  |  |  |  |  |  |
| Incomplete                          | 8.) MSCRM to Engage Lead Conversion                                                   | Convert Lead to Contact from CRM to Engage                       |  |  |  |  |  |  |
| Incomplete                          | 9.) MSCRM to Engage Lead Delete                                                       | Delete Lead (Hard Delete) from CRM to Engage                     |  |  |  |  |  |  |
| Incomplete                          | 10.) MSCRM to Engage Contact Delete                                                   | Delete Contact (Hard Delete) from CRM to Engage                  |  |  |  |  |  |  |

Select a row of mappings to view and click on Edit.

| √1 General √2 Agent √3 Maps √4 Schedule |                                                                                         |                                            |                   |  |  |  |  |  |
|-----------------------------------------|-----------------------------------------------------------------------------------------|--------------------------------------------|-------------------|--|--|--|--|--|
| Create Ma                               | ps                                                                                      |                                            |                   |  |  |  |  |  |
| + NEW                                   | - NEW 🛛 📂 EDIT 🛛 🗃 DUPLICATE 🛛 💥 DELETE 📔 🐁 MOVE UP 🗍 🤴 MOVE DOWN 🛛 👄 IMPORT 📔 🔿 EXPORT |                                            |                   |  |  |  |  |  |
| Enabled                                 | Name                                                                                    | Description                                | Source Connection |  |  |  |  |  |
| Incomplete                              | 1.) Engage to MSCRM New Lead                                                            | Insert New Lead from Engage to CRM         |                   |  |  |  |  |  |
| Incomplete                              | 2.) Engage to MSCRM Opt_Out Lead                                                        | Opt-Out/Opt-In Leads from Engage to<br>CRM |                   |  |  |  |  |  |

The **RED** connection names are placeholders until the valid Engage and MSCRM connections for your organization are selected.

| Source                                   | Target                                   |
|------------------------------------------|------------------------------------------|
| Connection Select Your Engage Connection | Connection Select Your MSCRM Connection  |
| Silverpop Engage MSCRM Connector 🦟       | Microsoft Dynamics CRM                   |
| Source                                   | Target                                   |
| Connection Select Your MSCRM Connection  | Connection Select Your Engage Connection |
| Microsoft Dynamics CRM                   | Silverpop Engage MSCRM Connector         |
|                                          |                                          |

Use the drop down menus to select the appropriate connections. Pay close attention to the **type** of Source or Target connection being selected, these are not automatically filtered.

#### 1) Engage to MSCRM New Lead

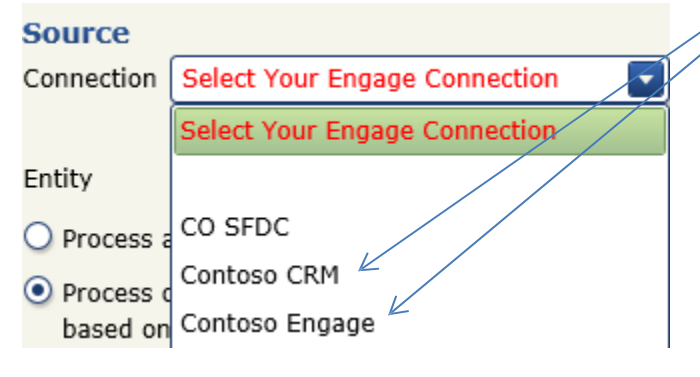

Once the correct connections are selected, you may have errors related to the default fields from the Target and Source Connections that need to be mapped.

| Connections | Fields 🧶 12 Errors, 0 Warnings                                                                                                    |  |  |  |  |
|-------------|----------------------------------------------------------------------------------------------------|--|--|--|--|
| Errors and  | Warnings                                                                                                    |  |  |  |  |
| ٦T          | Description                                                                                                    |  |  |  |  |
| ٢           | Target field 'subject' has an invalid formula: Invalid Property name Leads.Topic Symbol Leads.Topic at cursor position 0                 |  |  |  |  |
| 0           | Target field 'companyname' has an invalid formula: Invalid Property name Leads.Company Symbol Leads.Company at cursor position 0         |  |  |  |  |
| 3           | Target field 'description' has an invalid formula: Invalid Property name Leads.Description Symbol Leads.Description at cursor position 0 |  |  |  |  |
| 0           | Target field 'donotfax' has an invalid formula: Invalid Property name Leads.YesNo Symbol Leads.YesNo at cursor position 22               |  |  |  |  |
| 3           | Field 'new_dateonly' has an associated formula, but is not found in Target Entity 'lead'.                                                |  |  |  |  |
| 0           | Field 'new_timstamp' has an associated formula, but is not found in Target Entity 'lead'.                                                |  |  |  |  |
| 3           | Field 'new_floatingpointnumber' has an associated formula, but is not found in Target Entity 'lead'.                                     |  |  |  |  |
| 0           | Field 'new_optionset' has an associated formula, but is not found in Target Entity 'lead'.                                               |  |  |  |  |
| 3           | Target field 'address1_telephone1' has an invalid formula: Invalid Property name Leads.Phone Symbol Leads.Phone at cursor position 22    |  |  |  |  |
| 0           | Target field 'telephone1' has an invalid formula: Invalid Property name Leads.Phone Symbol Leads.Phone at cursor position 22             |  |  |  |  |
| 3           | Target field 'numberofemployees' has an invalid formula: Invalid Property name Leads.numeric Symbol Leads.numeric at cursor position 22  |  |  |  |  |
| 3           | Target field 'address1_city' has an invalid formula: Invalid Property name Leads.TimeOnly Symbol Leads.TimeOnly at cursor position 22    |  |  |  |  |

In the first error, the Target (CRM) subject field is not mapped to a field in the Source (Engage) yet. In MS Dynamics CRM the Topic\Subject field on the Lead entity is a required field so Scribe will automatically suggest it needs to be mapped.

To help identify the needed maps quicker, Sort the Target map by **Formula** to see which fields are required

| <ul> <li>Before Sort</li> </ul>            |              |   |                 |                      |               |         | $\backslash$                                   |           |
|--------------------------------------------|--------------|---|-----------------|----------------------|---------------|---------|------------------------------------------------|-----------|
| Connections Fields 🔕 12 Errors, 0 Warnings |              |   |                 |                      |               |         |                                                |           |
| Source: Contoso Engage                     |              | 1 | Target: Contos  | o CRM                |               |         |                                                | 6         |
| SHOW PREVIEW   K   <    >   >   ≥ RE       |              |   | 💕 EDIT   👍 C    |                      | PASTE 🕴 🧹 SEL | ECT ALL |                                                |           |
| Name                                       | Type (size)  | â | Name            |                      | Type (size)   |         | Formula                                        | т         |
| <ul> <li>Leads</li> </ul>                  |              |   | ~ lead          |                      |               |         |                                                |           |
| City                                       | String(1024) |   | accountid       |                      | Guid          |         |                                                |           |
| CompanyName                                | String(1024) |   | accountidname   |                      | String(4000)  |         |                                                |           |
| Country                                    | String(1024) |   | accountidyomina | me                   | String(4000)  |         |                                                |           |
| CRM_SYNC_ID 👃                              | Guid         |   | address1_addres | sid                  | Guid          |         |                                                |           |
| EMAIL                                      | String(1024) |   | address1_addres | stypecode            | Integer32     |         |                                                |           |
| FirstName                                  | String(1024) |   | address1_addres | stypecode_displaynam | e String(255) |         |                                                |           |
| Gender                                     | String(1024) |   | address1_city   |                      | String(80)    |         | IF(ISNULLORWHITESPACE(Leads.TimeOnly), null, L | eads.Time |

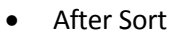

| Connections Fields 🥝 12 Errors, 0 Warnings |               |                                  |                       |                                                                                                    |
|--------------------------------------------|---------------|----------------------------------|-----------------------|----------------------------------------------------------------------------------------------------|
| Source: Contoso Engage                     | 6             | Target: Contoso CRM              |                       |                                                                                                    |
| 🔍 SHOW PREVIEW   🔣   🖌   🔪   刘   💐 REFRESH |               | 😰 EDET   🔩 CUT   📸 COPY   🖀 PAST | 'e 🛛 🕜 SELECT ALL 🛛 💥 | CLEAR 📔 🖉 AUTOLINK 📔 💊 SET SKIP RULE                                                                                                    |
| Name T                                     | Type (size) T | Name T                           | Type (size) T         | Formula T                                                                                                    |
| • Leads                                    |               | ^ lead                           |                       |                                                                                                    |
| City                                       | String(1024)  | sp_synctoengage                  | Boolean               | true                                                                                                    |
| CompanyName                                | String(1024)  | subject                          | String(300)           | C Leads. Topic                                                                                                    |
| Country                                    | String(1024)  | sp_engageid                      | String(100)           | Leads.RECIPIENT_ID                                                                                                    |
| CRM SYNC ID                                | Guid          | donotemail                       | Boolean               | Leads.OPT_OUT                                                                                                    |
| FMAIL                                      | String(1024)  | lastname                         | String(50)            | Leads.LastName                                                                                                    |
| FirstName                                  | String(1024)  | firstname                        | String(50)            | Leads.FirstName                                                                                                    |
| Gonder                                     | String(1024)  | emailaddress1                    | String(100)           | Leads.EMAIL                                                                                                    |
| Inductor                                   | String(1024)  | description                      | String(1048576)       | Q Leads.Description                                                                                                    |
|                                            | String(1024)  | leadid 👃 🛒                       | Guid                  | Leads.CRM_SYNC_ID                                                                                                    |
| LASI_MODIFIED_TIME_START                   | Daterime      | companyname                      | String(100)           | 🔇 Leads.Company                                                                                                    |
| Lastname                                   | String(1024)  | donotfax                         | Boolean               | IF(ISNULLORWHITESPACE(Leads.YesNo), null, IF(Leads.Y                                                                                                    |
| LeadSubject                                | String(1024)  | address1 city                    | String(80)            | IF(ISNULLORWHITESPACE(Leads.TimeOnly), null, Leads.T                                                                                                    |
| OPT_OUT                                    | Boolean       | address1_telephone1              | String(50)            | IF(ISNULLORWHITESPACE(Leads Phone), null Leads Phone                                                                                                    |
| RECIPIENT_ID                               | String(1024)  | telephone1                       | String(50)            | IF (ISNULLOPWHITESPACE/Leads Phone), null Leads Phone     In the second second se |
| SendHour                                   | String(1024)  | numberefemaleuses                | Julia Sumg(SU)        | T (ISNOLLONWITTESPACE(Leads.Phone), hull, Leads.Phon                                                                                                    |
|                                            |               | numberofemployees                | Integer32             | Tr(ISNULLORWHITESPACE(Leads.numeric), huii, Leads.nu                                                                                                    |

| Connections Fields 🔇 7 Errors, 0 Warnings |                                                                                     |  |  |  |  |  |
|-------------------------------------------|-------------------------------------------------------------------------------------|--|--|--|--|--|
| Errors and Warnings                       |                                                                                     |  |  |  |  |  |
| <b>`</b> Υ                                | Description                                                                         |  |  |  |  |  |
| 8                                         | Target field 'companyname' has an invalid formula: Invalid Property name Leads      |  |  |  |  |  |
| 8                                         | Target field 'address1_telephone1' has an invalid formula: Invalid Property name    |  |  |  |  |  |
| 8                                         | Target field 'numberofemployees' has an invalid formula: Invalid Property name      |  |  |  |  |  |
| 8                                         | Target field 'address1_city' has an invalid formula: Invalid Property name Leads.   |  |  |  |  |  |
| 8                                         | Target field 'telephone1' has an invalid formula: Invalid Property name Leads.Ph    |  |  |  |  |  |
| 0                                         | Target field 'donotfax' has an invalid formula: Invalid Property name Leads.YesN    |  |  |  |  |  |
| 3                                         | Target field 'subject' has an invalid formula: Invalid Property name Leads. Topic S |  |  |  |  |  |
|                                           |                                                                                     |  |  |  |  |  |

This will also help identify the fields that need to be created in Engage if they do not already exist.

| Engage Field Name | CRM Matching Field  | Other Notes     |
|-------------------|---------------------|-----------------|
| First Name        | FirstName           |                 |
| Last Name         | LastName            | Required by CRM |
| Company           | CompanyName         | Required by CRM |
| Subject           | Subject             | Required by CRM |
| City              | Address1_city       |                 |
| State             | Address1_State      |                 |
| Zip               | Address1_PostalCode |                 |
| Phone             | Address1_Telephone1 |                 |
|                   |                     |                 |
|                   |                     |                 |
|                   |                     |                 |

### Suggested Engage fields to create

## Example of completed Defaults

| Target: Contoso CRM             |                       |                              |
|---------------------------------|-----------------------|------------------------------|
| 💕 EDIT   🧠 CUT   📸 COPY   😭 PAS | TE 📔 🖌 SELECT ALL 📗 💥 | CLEAR \mid 🖧 AUTOLINK 📔 💊 SE |
| Name T                          | Type (size) T         | Formula T                    |
| ∧ lead                          |                       |                              |
| sp_synctoengage                 | Boolean               | true                         |
| sp_engageid                     | String(100)           | Leads.RECIPIENT_ID           |
| address1_telephone1             | String(50)            | Leads.Phone1                 |
| donotemail                      | Boolean               | Leads.OPT_OUT                |
| subject                         | String(300)           | Leads.LeadSubject            |
| lastname                        | String(50)            | Leads.LastName               |
| firstname                       | String(50)            | Leads.FirstName              |
| emailaddress1                   | String(100)           | Leads.EMAIL                  |
| description                     | String(1048576)       | Leads.Description            |
| leadid 👃 🛃                      | Guid                  | Leads.CRM_SYNC_ID            |
| companyname                     | String(100)           | Leads.CompanyName            |
| address1_city                   | String(80)            | Leads.City                   |
| contactid                       | Guid                  |                              |
| emailaddress3                   | String(100)           |                              |
|                                 |                       |                              |